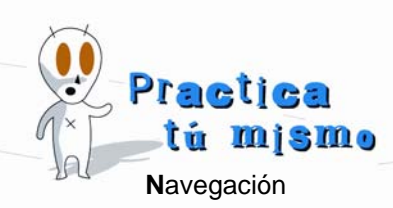

## **GUARDAR UNA PÁGINA WEB**

- Abre **Internet Explorer**. Escribe la dirección <u>www.asterix.com</u> y pulsa **Enter**. Fíjate que esta página también pide el idioma en el que quieres leerla.
- Pincha en el enlace que hay en la imagen que pone Español.

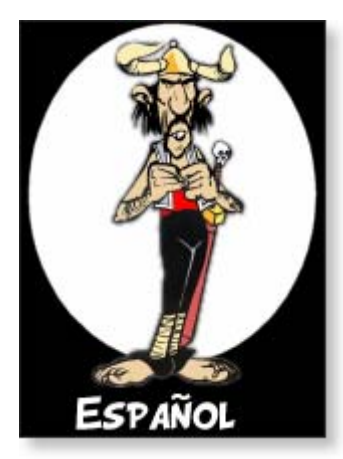

- Esta página está muy bien. Fíjate que casi todo lo que hay está animado además tiene juegos, historias...ide todo!
- Navega un rato por la página y después ciérrala.

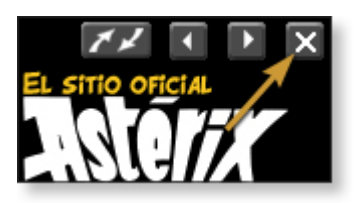

- Pincha en el menú Archivo y después en Guardar como. En la lista que pone Guardar en tienes que buscar tu carpeta de ejercicios. Ábrela y escribe Página de Asterix en la lista Nombre.
- Cierra **Internet Explorer** y abre la carpeta de tus ejercicios. Encontrarás la página Web que has guardado. Ahora la puedes abrir desde aquí.

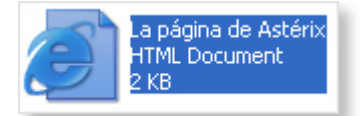

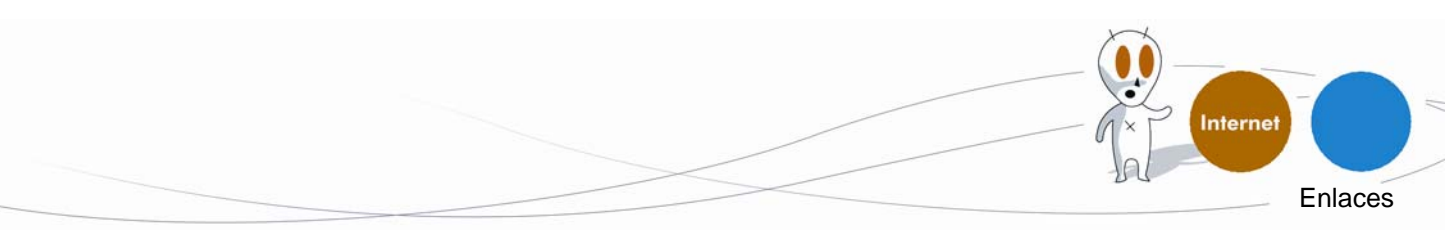